# **Client OpenVPN Windows**

Per configurare la VPN di Ateneo su pc con sistema operativo Windows occorre installare un client VPN con relativo file di configurazione

Sono disponibili cliccando, dopo aver eseguito la login con le credenziali di Ateneo, ai seguenti link.

Download Client:

×

# **Client OpenVPN 2.4.3**

1 file 3.29 MB Eseguire Login con le credenziali di Ateneo Download file di configurazione:

×

# **Configurazione OpenVPN**

1 file 5.39 KB

Eseguire Login con le credenziali di Ateneo Per prima cosa installare il client OpenVPN

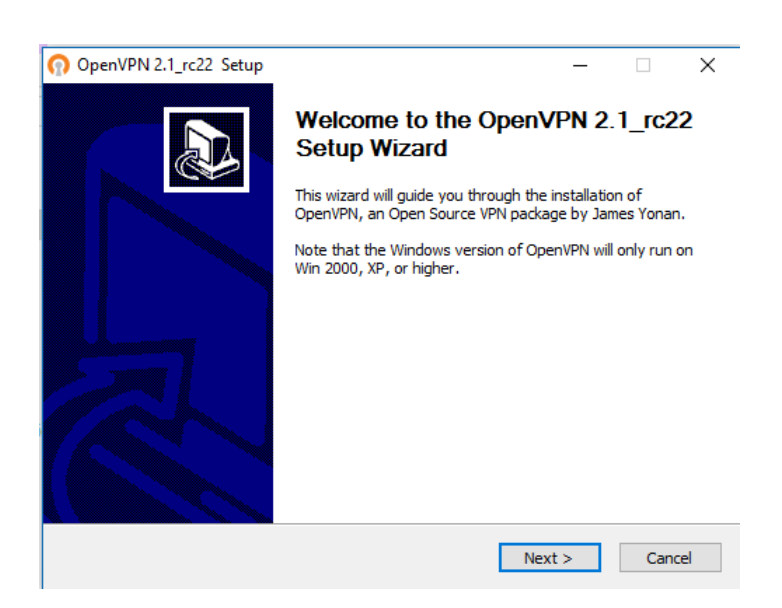

#### Cliccare su "Next"

| 🕥 OpenVPN 2.1_rc22 Setup —                                                                                                    |        |         | ×   |
|----------------------------------------------------------------------------------------------------|--------|---------|-----|
| Compension         License Agreement           Please review the license terms before installin         2.1_rc22.                                                                                                    | g Ope  | enVPN   |     |
| Press Page Down to see the rest of the agreement.                                                                                                    |        |         |     |
| DpenVPN (TM) An Open Source VPN daemon                                                                                                    |        |         | ^   |
| Copyright (C) 2002-2009 OpenVPN Technologies, Inc. <sales@openvpn.ne< td=""><td>t&gt;</td><th></th><td></td></sales@openvpn.ne<>                                                                                                    | t>     |         |     |
| This distribution contains multiple components, some<br>of which fall under different licenses. By using OpenVPN<br>or any of the bundled components enumerated below, you<br>agree to be bound by the conditions of the license for<br>each respective component. |        |         |     |
| OpenVPN trademark                                                                                                    |        |         | ~   |
| If you accept the terms of the agreement, click I Agree to continue. You must agreement to install OpenVPN 2.1_rc22 .                                                                                                    | st aco | ept the |     |
| Nullsoft Install System v2.44 Sack I Agree                                                                                                    |        | Can     | cel |

#### Cliccare su "I Agree"

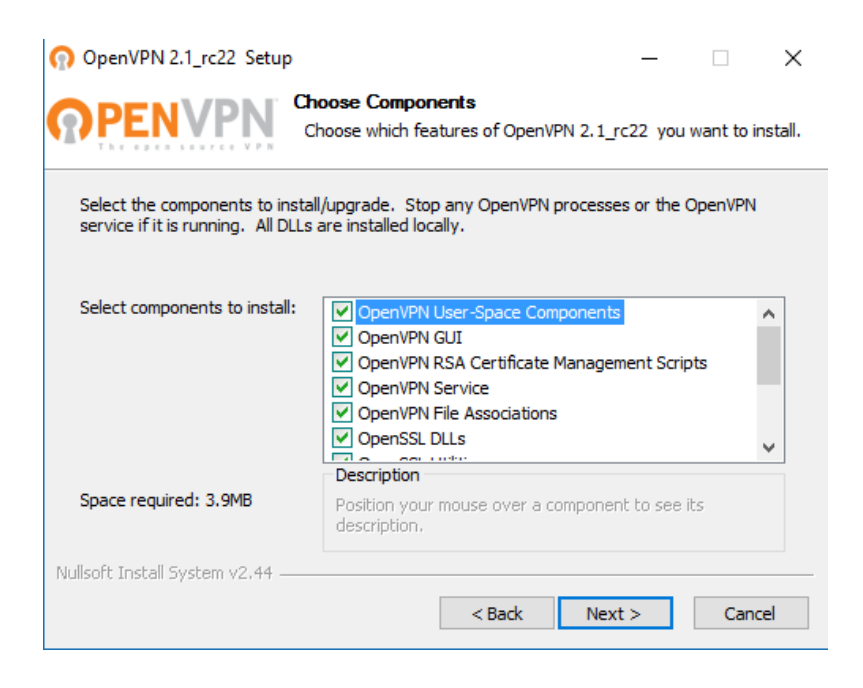

Cliccare su "Next"

| OpenVPN 2.1_rc22 Setup                                                                                                    | -           |             | $\times$ |
|----------------------------------------------------------------------------------------------------|-------------|-------------|----------|
| Choose Install Location<br>Choose the folder in which to install Ope                                                                                     | enVPN 2.1   | _rc22 .     |          |
| Setup will install OpenVPN 2.1_rc22 in the following folder. To install in<br>Browse and select another folder. Click Install to start the installation. | n a differe | ent folder, | click    |
| Destination Folder<br>C:\Program Files (x86)\OpenVPN                                                                                                    | Bro         | wse         |          |
| Space required: 3.9MB<br>Space available: 89.5GB                                                                                                    |             |             |          |
| Nullsoft Install System v2.44                                                                                                    | stall       | Can         | cel      |

## Cliccare su "Install"

| ନ<br><b>ନ</b> | OpenVPN 2.1_rc22 Setup -  PENVPN Installation Complete Setup was completed successfully.                                                                                                    | ×  |
|---------------|----------------------------------------------------------------------------------------------------|----|
|               | Completed                                                                                                    |    |
|               | Create shortcut: C: \Users\Roberta\AppData\Roaming\Microsoft\Windows\Start Men<br>Create shortcut: C: \Users\Roberta\Desktop\OpenVPN GUI.Ink<br>Create shortcut: C: \Users\Roberta\AppData\Roaming\Microsoft\Windows\Start Men<br>Create shortcut: C: \Users\Roberta\AppData\Roaming\Microsoft\Windows\Start Men<br>Create shortcut: C: \Users\Roberta\AppData\Roaming\Microsoft\Windows\Start Men<br>Create shortcut: C: \Users\Roberta\AppData\Roaming\Microsoft\Windows\Start Men<br>Create shortcut: C: \Users\Roberta\AppData\Roaming\Microsoft\Windows\Start Men<br>Create shortcut: C: \Users\Roberta\AppData\Roaming\Microsoft\Windows\Start Men<br>Create shortcut: C: \Users\Roberta\AppData\Roaming\Microsoft\Windows\Start Men<br>Create shortcut: C: \Users\Roberta\AppData\Roaming\Microsoft\Windows\Start Men<br>Create shortcut: C: \Users\Roberta\AppData\Roaming\Microsoft\Windows\Start Men<br>Create shortcut: C: \Users\Roberta\AppData\Roaming\Microsoft\Windows\Start Men<br>Create uninstaller: C: \Program Files (x86)\OpenVPN\Uninstall.exe | ^  |
|               | Completed                                                                                                    | *  |
| Nul           | Isoft Install System v2.44                                                                                                    | el |

Attendere l'installazione e cliccare su "Next"

L'installazione del programma è terminato.

Eseguire il programma cliccando sull'icona

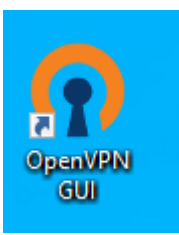

Cliccare con il tasto destro sull'icona in basso a destra e selezioare import file..

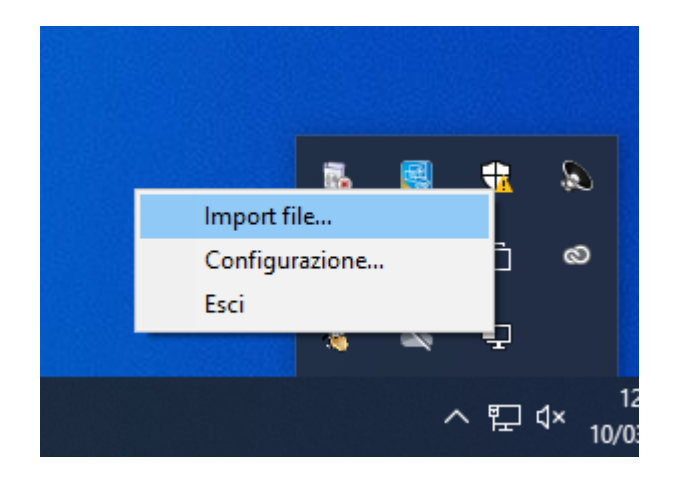

Selezionare il file scaricato "clientUdpTV

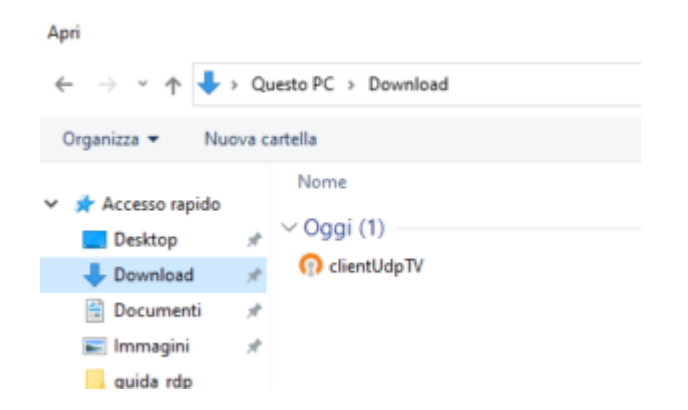

### attendere la fine dell'importazione

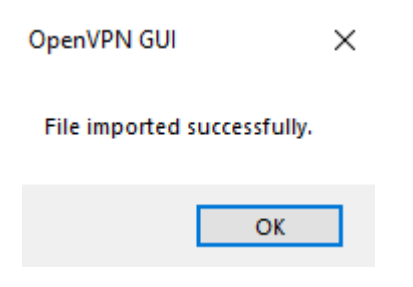

Per collegarsi in VPN cliccare con il tasto destro sull'icona e selezionare Connect

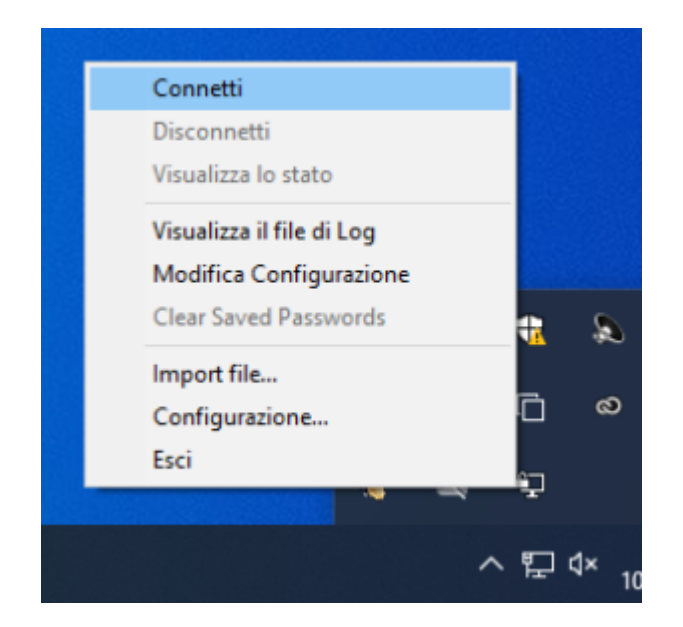

Inserire username e password usate per i servizi di Ateneo (es. posta elettronica webmail) e cliccare su OK

| B OpenVPN Connection (clientUdp)                                                | _          |           | ×   |
|---------------------------------------------------------------------------------|------------|-----------|-----|
| Current State: Connecting                                                       |            |           |     |
| Thu Jun 22 21:02:03 2017 OpenVPN 2.1_rc22 i686-pc-mingw32 [SSL] [LZO2] [PKCS11] | ] built on | Nov 20 21 | 009 |
| Disconnect                                                                      |            | Hide      |     |

Se connessi, i monitor dell'icona diventeranno verdi e se ci clicchiamo col tasto destro possiamo verificare lo stato selezionando "show status" ....

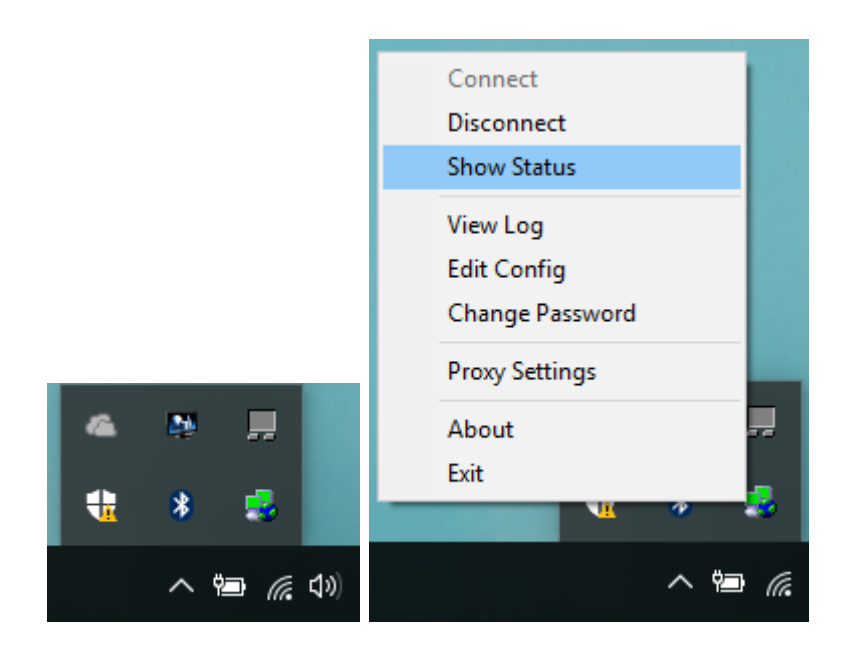

## e disconnetterci a lavoro effettuato cliccando su "Disconnect"

| 💑 OpenVPN Connection (clientUdp) —                                                                                                    | -                                                                                                    |                                                                                                    | $\times$ |
|----------------------------------------------------------------------------------------------------|----------------------------------------------------------------------------------------------------|----------------------------------------------------------------------------------------------------|----------|
| Current State: Connected                                                                                                    |                                                                                                    |                                                                                                    |          |
| Thu Jun 22 21:02:49 2017 TAP-Win32 Driver Version 9.6<br>Thu Jun 22 21:02:49 2017 TAP-Win32 MTU=1500<br>Thu Jun 22 21:02:49 2017 Notified TAP-Win32 driver to set a DHCP IP/netmask of 172.16.1<br>Thu Jun 22 21:02:49 2017 Successful ARP Flush on interface [40] {09712FBC-2C93-44E8-9<br>Thu Jun 22 21:02:54 2017 TEST ROUTES: 2/2 succeeded len=1 ret=1 a=0 u/d=up<br>Thu Jun 22 21:02:54 2017 C:\WINDOWS\system32\route.exe ADD 160.80.5.200 MASK 25<br>Thu Jun 22 21:02:54 2017 ROUTE: CreatelpForwardEntry succeeded with dwForwardMetric<br>Thu Jun 22 21:02:54 2017 Route addition via IPAPI succeeded [adaptive]<br>Thu Jun 22 21:02:54 2017 Route addition via IPAPI succeeded [adaptive]<br>Thu Jun 22 21:02:54 2017 Route addition via IPAPI succeeded [adaptive]<br>Thu Jun 22 21:02:54 2017 Route addition via IPAPI succeeded [adaptive]<br>Thu Jun 22 21:02:54 2017 Route addition via IPAPI succeeded [adaptive]<br>Thu Jun 22 21:02:54 2017 Route addition via IPAPI succeeded [adaptive]<br>Thu Jun 22 21:02:54 2017 Route addition via IPAPI succeeded [adaptive]<br>Thu Jun 22 21:02:54 2017 Route addition via IPAPI succeeded [adaptive]<br>Thu Jun 22 21:02:54 2017 Route addition via IPAPI succeeded [adaptive]<br>Thu Jun 22 21:02:54 2017 Route addition via IPAPI succeeded [adaptive]<br>Thu Jun 22 21:02:54 2017 Route addition via IPAPI succeeded [adaptive]<br>Thu Jun 22 21:02:54 2017 Route addition via IPAPI succeeded [adaptive]<br>Thu Jun 22 21:02:54 2017 Route addition via IPAPI succeeded [adaptive]<br>Thu Jun 22 21:02:54 2017 Route addition via IPAPI succeeded with dwForwardMetric<br>Thu Jun 22 21:02:54 2017 Route addition via IPAPI succeeded [adaptive]<br>Thu Jun 22 21:02:54 2017 Route addition via IPAPI succeeded [adaptive]<br>Thu Jun 22 21:02:54 2017 Route addition via IPAPI succeeded [adaptive]<br>Thu Jun 22 21:02:54 2017 Route addition via IPAPI succeeded [adaptive]<br>Thu Jun 22 21:02:54 2017 Route addition via IPAPI succeeded [adaptive]<br>Thu Jun 22 21:02:54 2017 Initialization Sequence Completed | 17.14/2<br>0CF5-04<br>55.255.3<br>1=55 a<br>0 172.1<br>51=55 a<br>0.0.0 17/<br>51=55 a<br>5.255.25<br>51=55 a | 55.255.<br>F763F7<br>255.255<br>nd dwFi<br>6.17.13<br>nd dwFi<br>2.16.17.<br>nd dwFi<br>55.255 <sup>-</sup><br>nd dwFi |          |
|                                                                                                    |                                                                                                    | >                                                                                                    | × .      |
|                                                                                                    |                                                                                                    | -                                                                                                    |          |
| Disconnect                                                                                                    |                                                                                                    | Hide                                                                                                    |          |
|                                                                                                    |                                                                                                    |                                                                                                    |          |